## Leave of Absence

The steps below demonstrate how to create a Leave of Absence for an employee. You can **create a partial Leave of Absence or full Leave of Absence** for an employee. Full or partial Leaves of Absence must be entered into the SMT.

## An employee MUST send the Leave Request and supporting documentation to the Leave Specialist in Human Resources. Once Human Resources has approved the leave, you will receive an email from the Leave Specialist.

You must perform the Return from Leave of Absence action when the employee's Leave of Absence has ended.

| Step 1: Enter the Effective Date for the Leave of Absence.                                  | ViewChange                                                                                                    |
|---------------------------------------------------------------------------------------------|----------------------------------------------------------------------------------------------------|
|                                                                                             | Department     6987     Imagination     Notes     Fiscal Year     2014       Location     110     Imagination K-8     General Fund Balance     1.500     Title IB Balance     0.090       Title IC Balance     0.000     Title IC Balance     0.000     Title IC Balance     0.000 |
| <b>NOTE</b> : You must enter the Effective Date <b><u>before</u></b> you select any action. | Personaize   End   52   # First II 1-2 of 2 II Last                                                                                                    |
| The Effective Date will become<br>display-only after the action is<br>selected.             | Image: Checking base Seq Action Name Empth org Position Assignment meet   Image: Checking base 0 00000382 Teacher-K8 Gr 4 Spanish Imm   Image: Checking base Image: Checking base 0 Image: Checking base 0                                                                         |
| Step 2: Select Leave of Absence from the Action list.                                       | End Employment<br>Leave of Absence<br>Location Change<br>Modify Position<br>Transfer Out<br>Transfer Within<br>Unassignment                                                                                                    |

| Step 3: <b>Read the message</b><br>information about creating a<br>vacancy. | Message                                                                                                |
|-----------------------------------------------------------------------------|----------------------------------------------------------------------------------------------------|
| Click OK to continue entering a Leave of Absence.                           | This action will create a vacancy. Click OK to continue or Cancel to re-enter a new action. (20000,36) |

| Step 4: Read the pop-up message information about entering FTE for a Leave of Absence. | Message                                                                                                    |
|----------------------------------------------------------------------------------------|----------------------------------------------------------------------------------------------------|
| Click OK to continue entering a Leave of Absence.                                      | Enter the amount of FTE the Employee will continue to work, or 0 if the Leave is full. (20000,40)<br>LOA paperwork submission is required. |

| Step 5: Enter the new FTE the employee will work.                             | ViewChange<br>Department 6907 Imagination K-6<br>Location 110 Imagination K-6<br>Employee <u>016132</u> Bandeas,Antonio                                                                                                    | tes Fiscal Year 2014<br>General Fund Balance 0.090<br>Title I Balance 0.000 | SMT Help<br>Actions Glossary                                        | ge-tan annar                                                                                                    |
|-------------------------------------------------------------------------------|----------------------------------------------------------------------------------------------------|-----------------------------------------------------------------------------|---------------------------------------------------------------------|----------------------------------------------------------------------------------------------------|
| If the employee is going on a partial                                         | Personalice   End   <sup>42</sup>   <sup>12</sup>   <sup>12</sup> | Name Empl ID                                                                | Rod<br>Position # Assignment Title<br>Teacher K8 Cr 4               | Vacancy Status Empl Dept Loc Work Posi Position<br>Status D Loc Days FTE Details<br>Position                           |
| employee on site; 0.50 Leave of                                               | 1 + 07/01/2013 1 Baseline<br>2 + 07/01/2013 2 Leave of Absence                                                                                                    | Banderas,Antonio 016830<br>Banderas,Antonio 016830                          | 0 00000382 Spanish Imm<br>0 00000382 Teacher-KB Gr 4<br>Spanish Imm | Active     6987     110     190     1.000     Details       Fill P2 EX     Active     6987     110     190     Section |
| Absence), enter the amount of FTE the employee will continue to work.         | OK Canoel Apply                                                                                                    |                                                                             |                                                                     |                                                                                                    |
| Leave of Absence enter 0.00 for the FTE.                                      |                                                                                                    |                                                                             |                                                                     |                                                                                                    |
| Step 6: Click OK to save the changes and return to the Staffing Summary page. |                                                                                                    |                                                                             |                                                                     |                                                                                                    |

| NOTE: After saving, you will notice<br>that the Action automatically changes<br>from "Leave of Absence" to "LOA -<br>Working FTE."<br>NOTE: If you click Cancel at this<br>point, the Leave of Absence Row will<br>not be saved; however, the vacancy<br>will have already been created and<br>you will need to delete the vacancy. | View/Change     Department   6987   Imagination   Fiscal Year   2014     Location   110   Imagination K-8   General Fund Balance   1.500     Employee   016830   Banderas,Antonio   Title I Balance   0.090     Title IC Balance   0.000                                                                                                    |
|----------------------------------------------------------------------------------------------------|----------------------------------------------------------------------------------------------------|
|                                                                                                    | Personalize   End   I I I - of 2 Lest     Effective Date   Seq   Action   Name   Empl ID   Rcd<br>#   Position #   Assig     1 + O7/01/2013   1   Baseline   Banderas,Antonio   016830   0   00000382   Teach     2 + O7/01/2013   2 COA - Working FTE   Banderas,Antonio   016830   0   00000382   Teach     OK   Cancel   Apply   Apply   OK   Cancel   Apply |

| Step 7: The employee will now have<br>two rows on the Staffing Summary<br>page.<br>The first row reflects the amount of<br>FTE the employee will work (from<br>0.000 - 0.999), and displays a status<br>of "Active." The action name for this<br>row is automatically updated to "LOA<br>– Working FTE" when the FTE<br>changes are saved.<br>A second row will display the amount<br>of Leave FTE (.001 - 1.000) the<br>employee is taking, with an employee<br>status of "Leave." The action is<br>called "Leave of Absence." | Staffing Summary   Limited Term Staffing Summary   Funding Summary   Allocations & Balances     Department   6987   imagination   Fiscal Year 2014   Approve & Submit   SMT Help     Location   110   imagination K-8   General Fund Balance 1.500   Open/Edit   Employee Lookup     Status   Open   Title I Balance 0.090   Run SMT Roster     View/   tatus   Open/Edit   Employee Lookup   Run SMT Roster     View/   tatus   Open/Edit   Employee Lookup   Run SMT Roster     View/   tatus   Open/Edit   Employee Lookup   Run SMT Roster     View/   tatus   Pastomskeg [ End   View.Al]   Particular Endit   Endit   Endit   Endit   Status   00001269   003249   0     Angelou.Maya   Teacher-K8 Gr 4   1.000   Active   07/01/2013   000003282   0003249   0     Status   Basz.Joan   Teacher-K8 Gr 4 Spanish Imm   0.500   Active   07/01/2013   000003282   016830   0     Status   Banderas,Antonio   Teacher-K8 Gr 1 Spanish Imm   0.500   Leave 07/01/2013   00000382 <t< th=""></t<>                                                                                                    |
|----------------------------------------------------------------------------------------------------|----------------------------------------------------------------------------------------------------|
| Note that the s next to<br>both rows are filled, indicating a<br>change.<br>Step 8: In the Vacancy section,<br>note the new "Leave Backfill"<br>vacancy created as a result of the<br>Leave of Absence action. It will                                                                                                    | Vacant Positions     Personalize   End   Vew X i   F2   Hit Frest C 1-14 of 14 12 Last       View /<br>Vew /<br>Call     Vacancy<br>Effective     Total Effective<br>Position £ Name     Emp ID<br>Red<br>Emp ID<br>£     Emp ID<br>£     Red<br>Status     Emp ID<br>£     Red<br>Status     Red<br>Status     Red<br>Status     Red<br>Status     Red<br>Status     Red<br>Status     Red<br>Status     < |
| have the same position number,<br>funding, and description as that of the<br>employee who is taking the Leave of<br>Absence.                                                                                                    | New/Change       Department     6987     Imagination     Kotes     Fiscal Year     2014     SMT Help       Location     110     Imagination K-8     Employee     Fiscal Year     2014     Actions Glossary       Title I Balance     0.000     Title I Salance     0.000     Itele Salance     0.000                                                                                                    |
| of Absence default to a Vacancy<br>Status of Recruit. See the Fill<br>Vacancy action (page 40) on filling<br>the Leave Backfill position.                                                                                                    | Personatice   Find   P   Test & 1 of 1 D Lest   reffective Date Seq Action Name Empl D Rcd Position # Assignment Title Vacancy Status   Image: Test & D7/01/2013 1 Leave BackFill 0 000000382 Teacher-K8 Gr 4 Recruit                                                                                                    |
| NOTE: A note attached to the<br>vacancy will automatically be created<br>and indicate the reason for the<br>vacancy. For example, "Vacancy due<br>to the Leave of Absence of<br>Mouse,Mickey." The note will be<br>added under the name of the person<br>who performed the action.                                                                                                    | OK Cancel Apply                                                                                                    |
| The action is complete!                                                                                                    | You have entered a Leave of Absence for an employee.                                                                                                    |